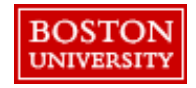

Navigate to the Accounting tab. Accounting details will populate based on header information and Personal Profile. The Account Assignment can be updated at the header or line level.

| $\checkmark$ Accounting | GL Account (000051003                                               | (CONSUMABLE SUPPLIES - OFFI | ICE))                                          |  |  |
|-------------------------|---------------------------------------------------------------------|-----------------------------|------------------------------------------------|--|--|
| Account Type            |                                                                     | Bill To                     |                                                |  |  |
| Expense                 | $\sim$                                                              | TRBU (Bosto                 | n University)                                  |  |  |
|                         |                                                                     | 25 Buick Str                | eet Boston, MA 02215 United States             |  |  |
| Account Assignment *    | * 🛈 🚺                                                               | GL Account (                | D                                              |  |  |
| K (Cost center)         | ~                                                                   | 0000510030                  | (CONSUMABLE SUPPLIES                           |  |  |
| K (Cost center)         |                                                                     |                             |                                                |  |  |
| P (Project)             |                                                                     | Split account               | ing                                            |  |  |
| F (Order)               |                                                                     |                             | -                                              |  |  |
| A (Asset)               | (075                                                                | `ommonwealth Avenue))       |                                                |  |  |
| Browse all              | (975                                                                | ommonweatth Avenue))        |                                                |  |  |
|                         |                                                                     |                             |                                                |  |  |
|                         | ✓ Accounting GL Account (0000510030 (CONSUMABLE SUPPLIES - OFFICE)) |                             |                                                |  |  |
|                         | Account Type                                                        |                             | Bill To                                        |  |  |
|                         | Expense                                                             | $\sim$                      | TRBU (Boston University)                       |  |  |
|                         |                                                                     |                             | 25 Buick Street Boston, MA 02215 United States |  |  |
|                         | Account Assignment * (i)                                            |                             | GL Account (i)                                 |  |  |
|                         |                                                                     |                             |                                                |  |  |

 $\sim$ 

 $\sim$ 

F (Order)

(no value)

BOSTON

UNIVERSITY

Internal Order (i)

A Internal Order is not acceptable

0000510030 (CONSUMABLE SUPPLIES - ....

Split accounting

Assignment and select Order
 Once you select Order under Account Assignment, you will see the drop down for Internal Order.

Click the drop down to select the **Account** 

## Search for and select the appropriate Internal Order number.

| Accounting GL Account (0000510030     Account Type     Expense                                                                               | (CONSUMABLE SUPPLIES - OFFICE))<br>Bill To<br>TRBU (Boston University)<br>25 Buick Street Boston, MA 02215 United States |                                           |          | 3 Click the drop<br>down to change<br>the Internal<br>Order. History |
|----------------------------------------------------------------------------------------------------|----------------------------------------------------------------------------------------------------|-------------------------------------------|----------|----------------------------------------------------------------------|
| Account Assignment * (i)<br>F (Order) ~                                                                                                    | GL Account ()<br>0000510030 (CONSUMABLE SUPPLIESv                                                                        |                                           |          | will display. Click<br><b>Browse all</b> to<br>view options.         |
| (no value)            Clear selection            00900000101 (FMP ASSOC VP INDIRE         (975 C           009010000084 (24CUMM Economo Offi | Split accounting<br>ommonwealth Avenue))                                                                                 | -                                         |          | Specify search criteria (i.e., Description or Internal Order)        |
| 009060000004 (ISR Nr:9060000004)<br>009500309122 (Mechanisms of myelin)<br>009500308900 (Rewiring of Regulatory)                             | Internal Order                                                                                                    |                                           | ×        | Search and click<br>Choose.                                          |
| 009500300662 (Primary Account)<br>009500309801 (BU COMPANY CODE D<br>009090000061 (CAS BIOLOGY-DISCRET                                       | Internal Order V 00900000010                                                                                             | 02 Q 4                                    |          |                                                                      |
| 009500308757 (Neurotechnology Hub)<br>009000000103 (FMP ELE SHOP INDIRE                                                                      | Description<br>00900000101 FMP ASSO                                                                                      | Description C VP INDIRECT Choose          | <b>^</b> |                                                                      |
|                                                                                                    | 00900000102 FMP FIN &<br>00900000103 FMP ELE S                                                                           | ADMIN INDIRECT Choose Choose Choose       |          |                                                                      |
|                                                                                                    | 00900000104 FMP CAR S<br>00900000105 FMP PLU S                                                                           | SHOP INDIRECT Choose SHOP INDIRECT Choose |          |                                                                      |
| BOSTON<br>UNIVERSITY                                                                                                    | 00900000106 FMP PNT S                                                                                                    | SHOP INDIRECT Choose                      | <b>-</b> | 3                                                                    |

3

View the updated values and proceed with check out.

| ➤ Accounting                       | GL Account (0000510030 ( | 5 View updated values.                         |  |
|------------------------------------|--------------------------|------------------------------------------------|--|
| Account Type                       |                          | Bill To                                        |  |
| Expense                            | $\sim$                   | TRBU (Boston University)                       |  |
|                                    |                          | 25 Buick Street Boston, MA 02215 United States |  |
| Account Assignment * 🛈             |                          | GL Account (i)                                 |  |
| F (Order)                          | $\checkmark$             | 0000510030 (CONSUMABLE SUPPLIES                |  |
| Internal Order (j)                 |                          | Split accounting                               |  |
| 00900000102 (FMP FIN & ADMIN INDIR |                          | optic decounting                               |  |

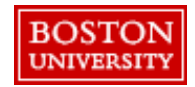